## SNC Website – How to Login OR Change Password

SNC Website http://southlakenewcomers.com

1. In the upper right corner of the website, login using your email and SNC password

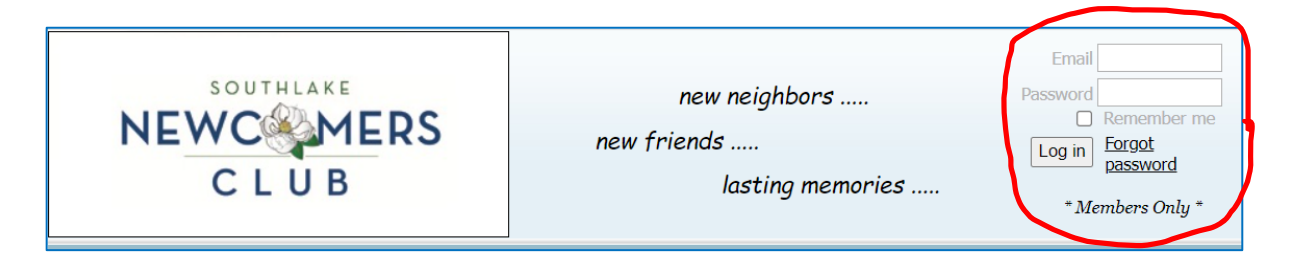

- 2. If you do not know your password, you can request a password reset by selecting "Forgot password' in the upper right corner
- 3. On the Reset Password page, enter the email address associated with your SNC user account, complete the reCAPTCHA/"I'm not a robot", and select Submit

| Reset password |                 |                              |
|----------------|-----------------|------------------------------|
| * Your email   |                 |                              |
|                | l'm not a robot | reCAPTCHA<br>Privacy - Terms |
|                | Submit          |                              |

4. You will receive an email with a link to reset your password. Select the password reset link and follow the prompts

Note: This email can sometimes take several minutes to appear in your inbox. You may have to look in your spam/junk folder. For security reasons, the emailed link will expire 72 hours after you request a password reset.